### Clinical EHR Education, October 12, 2021 BM

# Ambulatory Referral Order for Providers, Clinical Staff, and Clerical Staff

### Cerner PowerChart Ambulatory EDUCATION

Summary: Referral Management provides a streamlined means to transfer and monitor inbound and outbound referrals. Referral Management also offers integration with Revenue Cycle scheduling for a seamless workflow to manage inbound referrals. Ambulatory Referral Orders have been updated as part of this improvement.

When: October 18, 2021

Support: Ambulatory Informatics at 231-392-0229.

## Ordering an Ambulatory Referral

- 1. Select the correct Ambulatory Referral Order from the quick orders page.
  - a. Ambulatory Referral Orders can also be found by searching Ambulatory Referral within Add New Order.
- 2. Click Orders for Signature.
- 3. Associate the correct diagnosis and click Modify.
- 4. Fill in Order Details.
  - a. Medical Service and Referral Reason are required.
    - i. If the Medical Service is not listed, select Other and type the information in Instructions to Staff.

**Provider Not Specified** 

Urgent: 🔿 Yes 🔿 No

Bay Area Urology, 3922 Cedar Run

Details for Ambulatory Referral

\*Medical Service: Urology

Refer to:

Treatment To Date:

🚰 Details 🛛 📴 Order Comments 🖉 Diagnoses

- b. To Refer to a specific provider or location, click on the search binoculars.
- c. Provider or Practices not found in Refer to: Provider Lookup; free text referral information under Instructions to Staff.
- Using the Refer to Provider Lookup:
  - 1. Select **Search by** Provider or Practice.
    - i. Providers/Practices display based on the Medical Service selected on the order.
    - ii. Click the + for additional Search Qualifiers. (Clear selected Qualifiers using the X next to the Qualifier).
  - 2. Select Include external practices if needed.

| 3. Type the Provider or     |  |  |  |  |
|-----------------------------|--|--|--|--|
| Practice name in the Search |  |  |  |  |
| field if needed and click   |  |  |  |  |
| Search.                     |  |  |  |  |
|                             |  |  |  |  |

4. Highlight the correct Provider or Practice and click Accept.

Sign

Sign the order. 5.

| P Referral Provider Lookup                                                        |                                             |                                                           |  |  |  |  |  |
|-----------------------------------------------------------------------------------|---------------------------------------------|-----------------------------------------------------------|--|--|--|--|--|
| Search: Bay Area 3                                                                |                                             |                                                           |  |  |  |  |  |
| Qualifiers: Pediatric Urology, Urological Surgery, Urolo                          | gy ×                                        | +                                                         |  |  |  |  |  |
| Search by: Practice Distance:                                                     | ✓ Include externa                           | I practices Search Clear                                  |  |  |  |  |  |
| AuSable Urology<br>809 E Michigan Avenue, Grayling, MI 497381417<br>Distance:     | 2                                           | Urology<br>Within Health System<br>3 Providers Available  |  |  |  |  |  |
| Bay Area Urology<br>3922 Cedar Run Road, Traverse City, MI 496849687<br>Distance: |                                             | Urology<br>Within Health System<br>10 Providers Available |  |  |  |  |  |
| Allers NP, Stephanie N                                                            | Click here to expand the Practice to show a | Urology                                                   |  |  |  |  |  |
| Gillett MD, Ward R                                                                | list of providers to<br>choose from         | Urology                                                   |  |  |  |  |  |
|                                                                                   |                                             | 4 Accept Cancel                                           |  |  |  |  |  |

Required Fields

а

孡

h

\*Referral Reason: Dysuria

Referral Type:

Instructions to Staff

\*Requested Start Date: 06/03/2021

Service By Date: \*\*/\*\*/\*\*

Ambulatory Referral Ambulatory Referral to Oncology for Lung Cancer Screening Ambulatory Referral to Diabetes Education

~

🗧 EDT

▲ ∨ 1229

•

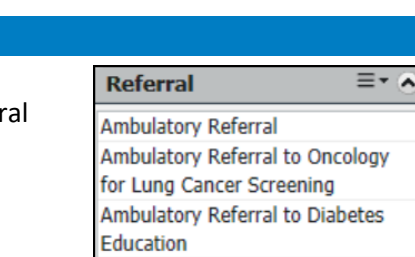

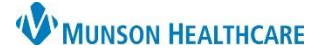

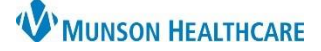

## Ambulatory Referral Order for Providers, Clinical Staff, and Clerical Staff

### Cerner PowerChart Ambulatory EDUCATION

If saving Order to Favorites, the Refer to: field will not save to favorites. Type the information in Instructions to Staff to save as an Order Favorite.

Orders **CANNOT** be modified or cancelled once signed. Send a message to the referral staff for any changes needed.

### Prior Authorization Information will now be added on the Case Details in Referral Management.

### • Updates have also been made to the following Referral Orders:

o Ambulatory Referral to Diabetes Education

| Details for Ambulatory Referral to Diabetes Education |                                |   |                                                        |                        |
|-------------------------------------------------------|--------------------------------|---|--------------------------------------------------------|------------------------|
| 🕂 Details 📴 Order Comments                            | Diagnoses                      |   |                                                        |                        |
| Medic                                                 | cal Service: Diabetes Educator | ~ | Referral Reason:                                       | Diabetes Education     |
| Treatmen                                              | nt To Date:                    |   | Referral Type:                                         | <b>v</b>               |
| Refer To                                              | o Provider:                    |   | *Requested Start Date:                                 | 06/24/2021 × 1231 × EC |
| Servio                                                | ce By Date: 📫/**/**** 🔺 🗸 🗸    |   | Urgent:                                                | Yes No                 |
| Instruction                                           | ns to Staff:                   |   | *Diabetes Self-Management Education/Training (DSME/T): | ▼                      |
| Medical Nutrition Thera                               | apy (MNT):                     | * | Group Opt Out due to Special Need:                     | <b>v</b>               |
| Diabetes Education Referra                            | l Location:                    | * | *Verify Lab Results (select at least one):             | <b>v</b>               |
| Additional Self-Management Training                   | g Request:                     | * |                                                        |                        |

• Ambulatory Referral to Oncology for Lung Cancer Screening

| Details for Ambulatory Referral to Oncology for Lung Cancer Screening |                        |                                      |                                 |     |
|-----------------------------------------------------------------------|------------------------|--------------------------------------|---------------------------------|-----|
| Medical Service:                                                      | Medical Oncology 🗸 🗸   | Referral Reason:                     | Lung Cancer Screening           |     |
| Treatment To Date:                                                    |                        | Referral Type:                       | ×                               |     |
| Refer To Provider:                                                    |                        | *Requested Start Date:               | 10/12/2021 • 0856               | EDT |
| Service By Date:                                                      | **/**/***** ***** **** | Urgent:                              | Yes No                          |     |
| Instructions to Staff:                                                |                        | Lung Cancer Screening Diagnosis (1): | Z87.891:PersonalHistoryOfDepend |     |
| *Lung Cancer Screening Diagnosis (2):                                 | <b>~</b>               | *Asymptomatic no signs/symptoms      | Yes No                          |     |
| *Current/former smoker w/in last 15 yrs:                              | Yes No                 | *Quit Date (enter N/A if not applica |                                 | ]   |
| *Pack Years:                                                          |                        | Pulmonologist:                       |                                 |     |

• **Note:** Both the Ambulatory Referral to Diabetes Education and the Ambulatory Referral to Oncology for Lung Cancer Screening orders will generate two orders. This allows for all needed information to show on the outgoing referral.

|   | \$ 8                    | Order Name                                      | Status    | Details                                                                                                    |  |  |
|---|-------------------------|-------------------------------------------------|-----------|----------------------------------------------------------------------------------------------------|--|--|
| ⊿ | Consults/Referra        | als                                             |           |                                                                                                    |  |  |
|   |                         | Ambulatory Referral to<br>Diabetes Education (R | Completed | Medical Service: Diabetes Educator, Reason: Diabetes Education, Start: 10/08/21 10:22:00 EDT, Initial DSME/T (10 hours), Fasting BS >126mg/<br>Self-Management ED: Initial DSME/T (10 hours) Verify Lab Results: Fasting BS >126mg/dl two different times |  |  |
| ⊿ | △ System Auto-Generated |                                                 |           |                                                                                                    |  |  |
|   |                         | Ambulatory Referral to<br>Diabetes Education    | Completed | Medical Service Diabetes Education, Reason: Diabetes Education, Start: 10/08/21 10:22:00 EDT, Initial DSME/T (10 hours), Fasting BS > 126mg/dI two different times                                                                                        |  |  |